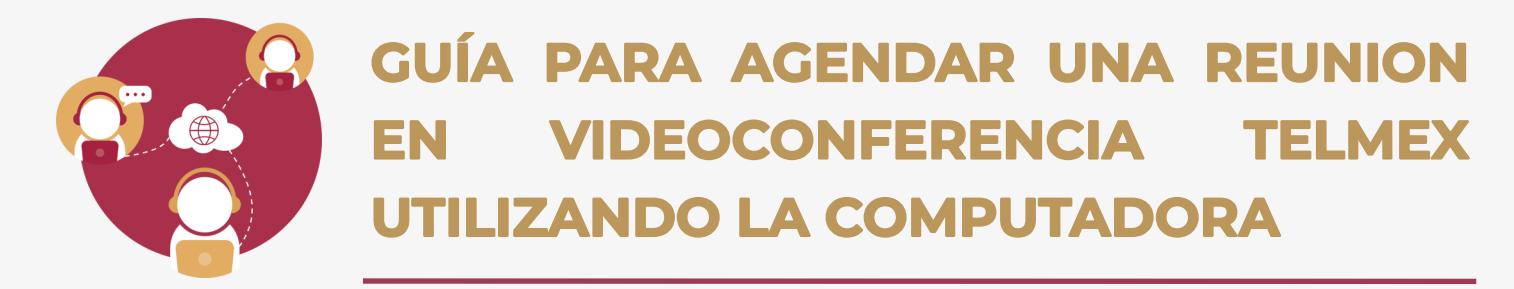

Esta guía describe el procedimiento para agendar reuniones a través de la aplicación Videoconferencia Telmex en tu computadora, utilizando tu cuenta de administrador.

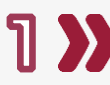

Ingresa a la aplicación realizando las siguientes acciones:

- Activa el menú de inicio de windows y selecciona la opción 1. Videoconferencia Telmex.
- 2. Da clic en el botón iniciar sesión, en la ventana,
- 3. Captura el número de cuenta de administrador (N° de tel),
- 4. Captura la contraseña,
- 5. Da clic en el botón iniciar sesión.

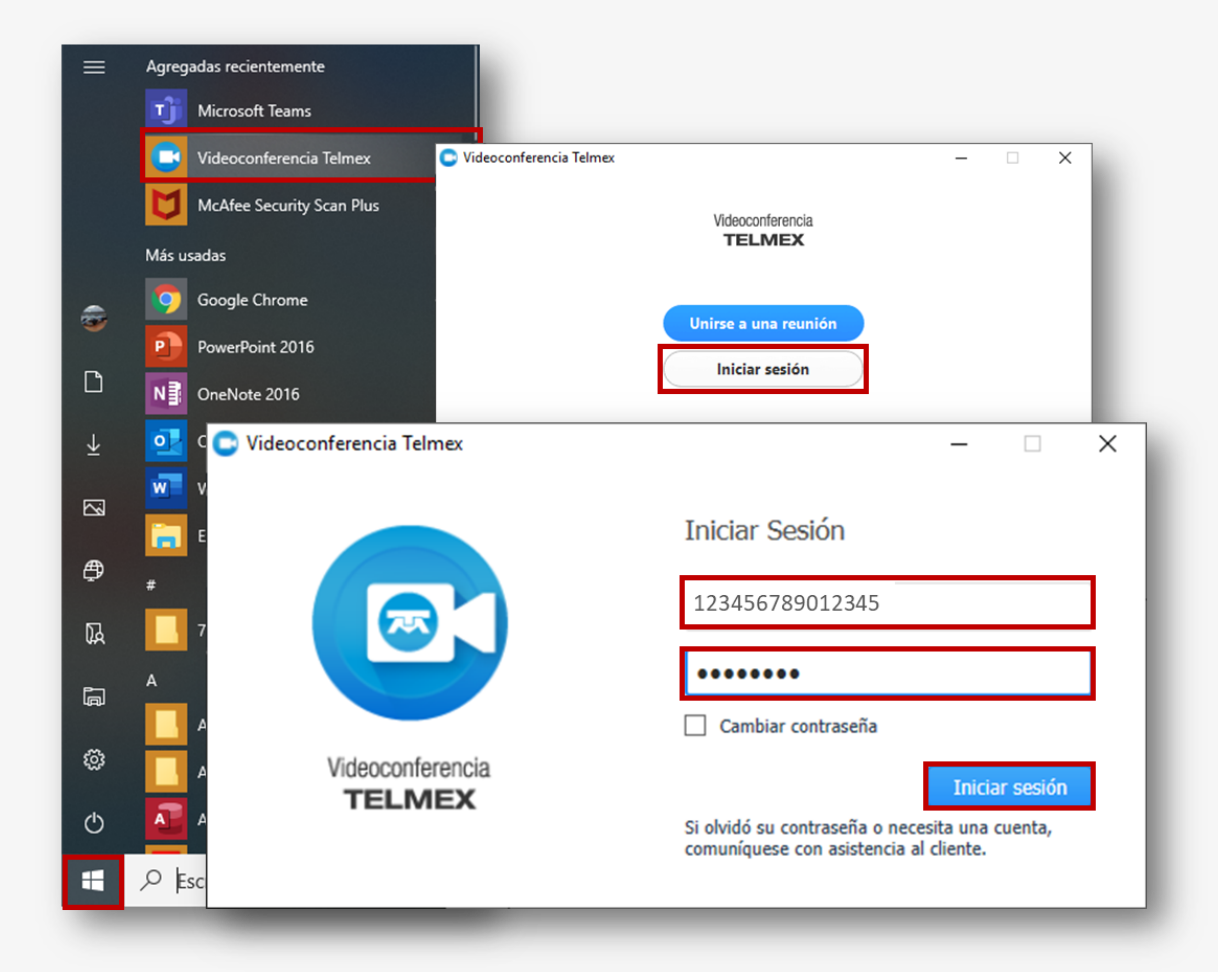

Importante: la cuenta de administrador y la contraseña solo se proporcionan a los enlaces designados en cada una de las Unidades Administrativas, y deben ser solicitadas a la DGTI.

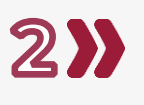

Agenda una reunión, da clic en el botón Programar reunión y registra los datos solicitados.

| C Videoconferencia Telmex —                                                                                                   | 🗆 🛛 🗢 🖸 🗅 Progra     | mar una nueva reunión X                                                                                                    |  |  |  |  |  |  |
|----------------------------------------------------------------------------------------------------|----------------------|----------------------------------------------------------------------------------------------------|--|--|--|--|--|--|
| SECRETARIA DE SALUD                                                                                                    | Configuración        | Reunión Videoconferencia Telmex de SECRETARIA DE SALUD                                                                                                    |  |  |  |  |  |  |
| Iniciar sin video                                                                                                    | on video             | y hora<br>Iun. marzo 30, 2020 v 10:00 p. m.<br>ón: 2 v Hrs 0 v Min.<br>toraria: (GMT-6:00)Hora estándar central (México)<br>eunión recurrente<br>nes de Video (al unirse a la reunión)<br>rador: Encendido • Apagado<br>pantes: Encendido • Apagado |  |  |  |  |  |  |
| Programar reunión Unirse a un                                                                                                 | Decio                | nes de audio<br>léfono única: VolP únicamente  Ambos<br>r desde Mexico Editar<br>nes de la reunión<br>stablecer contraseña de reunión                                                                                                    |  |  |  |  |  |  |
| Inicio Reu                                                                                                    | iniones              | ermitir unirse antes que el moderador<br>lenciar a los participantes al entrar                                                                                                    |  |  |  |  |  |  |
| Registra la informaci<br>de la Sesión:<br>• Asunto                                                                            | ón 🛛 🖓 🖓             | Solamente los usuarios que se inscribieron pueden entrar a la reunión Grabar la reunión automáticamente en la computadora local                                                                                                    |  |  |  |  |  |  |
| <ul> <li>Fecha y hora</li> <li>Opciones de vio</li> <li>Opciones de au</li> <li>Opciones de re</li> <li>Calendario</li> </ul> | deo<br>Idio<br>unión | tario<br>utlook Calendario de Google Otros calendarios<br>Programar reunión                                                                                                    |  |  |  |  |  |  |

Importante: NO se deben programar dos reuniones en el mismo horario o dentro del rango, la aplicación solo permite la ejecución de una sesión.

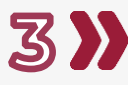

Captura los datos de correo de los asistentes y edita los detalles finales del mensaje de la invitación de la reunión.

|                                                                                                    |                                          |                                                                                                    | Reunión Videoconferencia Telmex de SECRETARIA DE SALUD - Reunión |             |                     |                              |                        | Ŧ             |           |              | ×                 |   |
|----------------------------------------------------------------------------------------------------|------------------------------------------|----------------------------------------------------------------------------------------------------|------------------------------------------------------------------|-------------|---------------------|------------------------------|------------------------|---------------|-----------|--------------|-------------------|---|
| Archivo                                                                                                    | Reunión                                  | Insertar                                                                                                    | Formato de texto                                                 | Revisar     | ♀ ¿Qué dese         | a hacer?                     |                        |               |           |              |                   |   |
| Eliminar                                                                                                    | EQ E                                     | el Change<br>Settings                                                                                                    | Cita                                                             | ogramación  | Reunión<br>de Teams | Tomar notas<br>de la reunión | Cancelar<br>invitación | Opciones<br>• | Etiquetas | Comp<br>de ( | lemento<br>Office |   |
| Accion                                                                                                    | ies Videoc                               | onferencia                                                                                                    | Mostrar                                                          |             | Reunión de          | Notas de la reu              | Asistentes             |               |           | Compl        | ementos           | ^ |
| 🚯 Todavía no envió esta invitación de reunión.                                                                                                   |                                          |                                                                                                    |                                                                  |             |                     |                              |                        |               |           |              |                   |   |
| Para     nombre.apellido@salud.gob.mx      correo@empresa.com       Asunto     Reunión Videoconferencia Telmex de SECRETARIA DE SALUD            |                                          |                                                                                                    |                                                                  |             |                     |                              |                        |               |           |              |                   |   |
|                                                                                                    | Hora de i <u>n</u> icio<br>Hora de final | Impositive         Impositive         Imposi |                                                                  |             |                     |                              |                        |               |           | ····         |                   |   |
| Hola,<br>SECRI                                                                                                    | ETARIA DE                                | SALUD te                                                                                                    | ha invitado a unirte a                                           | a una Video | conferencia T       | elmex:                       |                        |               |           |              |                   |   |
| Para unirte desde PC, Mac, iOS o Android ingresar a la liga: https://videoconferencia.telmex.com/j/12490018612                                   |                                          |                                                                                                    |                                                                  |             |                     |                              |                        |               |           |              |                   |   |
| Para unirte desde sistemas de videoconferencia H.323/SIP: 162.255.37.103 (US West) o 162.255.36.103 (US East)<br>ID de la reunión: 124 9001 8612 |                                          |                                                                                                    |                                                                  |             |                     |                              |                        |               |           |              |                   |   |

Verifica que el evento se generó, da clic en la opción Reuniones del menú principal, y te presentará el listado de las reuniones programadas, identifica la correspondiente, puedes seleccionarla para: iniciar, editar, eliminar o copiar.

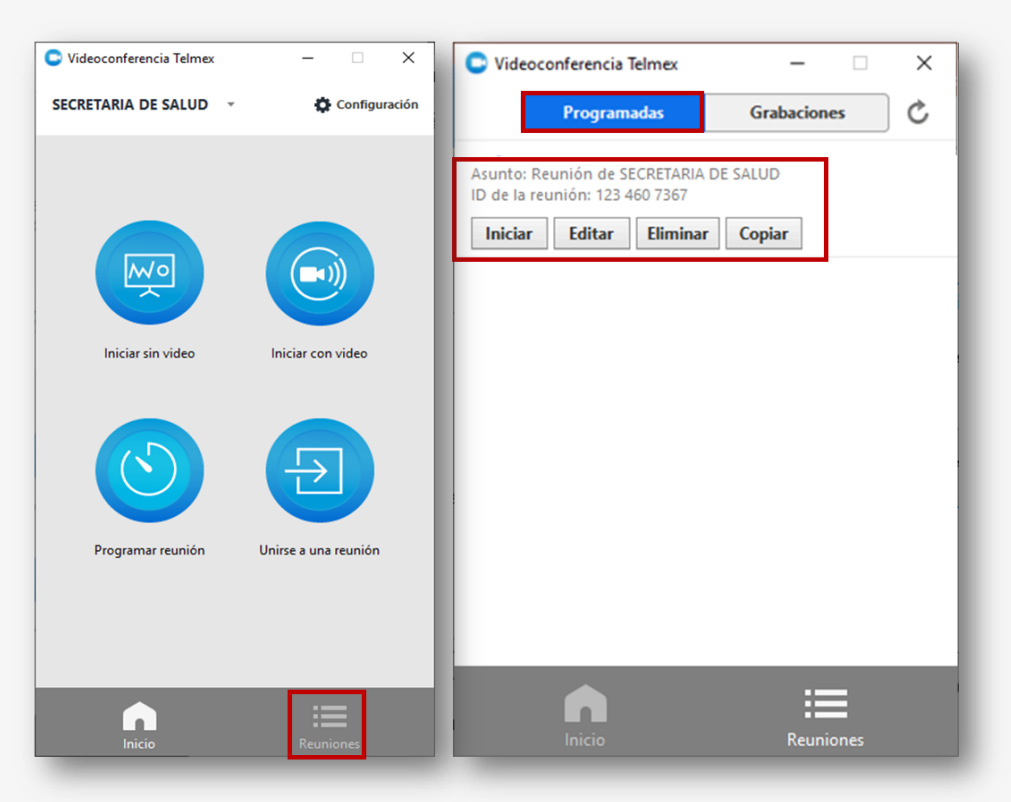

¡Ya puedes agendar reuniones en Videoconferencia Telmex!

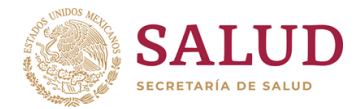